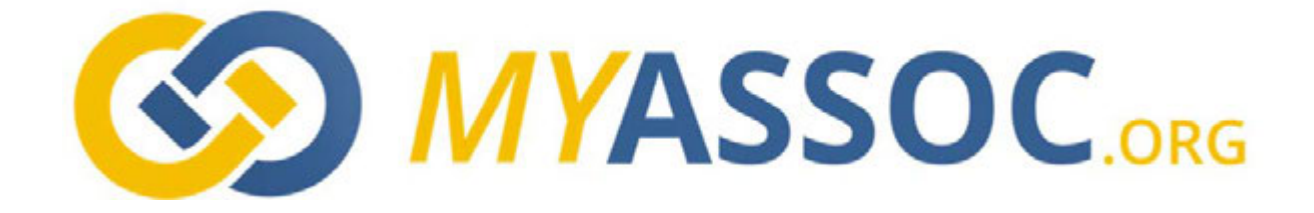

# Manuel du Trésorier.

# V 1.1

# Liste de modifications au 03/11/2015:

- Ajout paramètres -> « reports à nouveaux »
- Nouvelle facturation -> création et édition de factures internes, externes et avoirs
- Création automatique des lignes de factures et des mouvements associés,
- Préfixes et numéro de départ du N° de facture (Attention uniquement utilisable avec trésorerie sans facture existante)
- Refonte page de liste de factures
- Refonte page d'édition d'états
- Refonte page de rapprochement bancaire
- Refonte du menu « opérations courantes »
- Modifications du menu trésorerie
- Refonte pages d'enregistrement et d'édition des mouvements
- Ajout de la possibilité de créer des mouvements sur compte caisse
- Améliorations diverses...

# TABLE DES MATIERES

| TABLE DES MATIERES                                                                                                    | 2                                                                                            |
|----------------------------------------------------------------------------------------------------|----------------------------------------------------------------------------------------------|
| 1.PRESENTATION                                                                                                    | 4                                                                                            |
| 2.MODE D'EMPLOI                                                                                                    | 5                                                                                            |
| 3.TARIFS                                                                                                    | 5                                                                                            |
| 3.1.LA CREATION D'UN TARIF                                                                                                    | 6                                                                                            |
| 3.2.LA CREATION D'UNE FORMULE                                                                                                    | 7                                                                                            |
| 4.LE MENU OPERATION COURANTES                                                                                                    | 9                                                                                            |
| 4.1.MEMBRES                                                                                                    | 9                                                                                            |
| 4.1.1.CREATION DES FACTURES PERIODIQUES                                                                                                    | 9                                                                                            |
| 4.2.GESTION                                                                                                    | 11                                                                                           |
| 4.2.1.ENTRER UNE RECETTE DE FONCTIONNEMENT                                                                                                    | 11                                                                                           |
| 4.2.2.ENTRER UNE DEPENSE DE FONCTIONNEMENT                                                                                                    | 12                                                                                           |
| 4.2.3.ENTRER UNE DEPENSE ŒUVRES                                                                                                    | 12                                                                                           |
| 4.2.4.DEPENSE CESU                                                                                                    | 12                                                                                           |
|                                                                                                    |                                                                                              |
| 4.2.5.TRANSFERT D'UN COMPTE A UN AUTRE                                                                                                    |                                                                                              |
| 4.2.5.TRANSFERT D'UN COMPTE A UN AUTRE                                                                                                    | 13<br>13                                                                                     |
| <ul> <li>4.2.5.TRANSFERT D'UN COMPTE A UN AUTRE</li> <li>4.3.CAISSES</li> <li>4.3.1.RECETTE COMPTE CAISSE</li> </ul>                                                                                                    | 13<br>13<br>13                                                                               |
| <ul> <li>4.2.5.TRANSFERT D'UN COMPTE A UN AUTRE</li></ul>                                                                                                    | 13<br>13<br>13<br>13<br>14                                                                   |
| <ul> <li>4.2.5.TRANSFERT D'UN COMPTE A UN AUTRE</li></ul>                                                                                                    | 13<br>13<br>13<br>14<br>14                                                                   |
| <ul> <li>4.2.5.TRANSFERT D'UN COMPTE A UN AUTRE</li></ul>                                                                                                    |                                                                                              |
| <ul> <li>4.2.5.TRANSFERT D'UN COMPTE A UN AUTRE</li> <li>4.3.CAISSES</li> <li>4.3.1.RECETTE COMPTE CAISSE</li> <li>4.3.2.DEPENSE COMPTE CAISSE</li> <li>4.3.3.ALIMENTER LA CAISSE / REMETTRE EN BANQUE</li> <li>4.4.ACTION</li> <li>4.4.1.ENTRER UNE RECETTE</li> </ul>                                                                                                    | 13<br>13<br>13<br>14<br>14<br>15<br>15                                                       |
| <ul> <li>4.2.5.TRANSFERT D'UN COMPTE A UN AUTRE</li> <li>4.3.CAISSES</li> <li>4.3.1.RECETTE COMPTE CAISSE</li> <li>4.3.2.DEPENSE COMPTE CAISSE</li> <li>4.3.3.ALIMENTER LA CAISSE / REMETTRE EN BANQUE</li> <li>4.4.ACTION</li> <li>4.4.ACTION</li> <li>4.4.1.ENTRER UNE RECETTE</li> <li>4.4.2.ENTRER UNE DEPENSE</li> </ul>                                                                                                    |                                                                                              |
| <ul> <li>4.2.5.TRANSFERT D'UN COMPTE A UN AUTRE</li></ul>                                                                                                    |                                                                                              |
| <ul> <li>4.2.5.TRANSFERT D'UN COMPTE A UN AUTRE</li></ul>                                                                                                    |                                                                                              |
| <ul> <li>4.2.5.TRANSFERT D'UN COMPTE A UN AUTRE</li> <li>4.3.CAISSES</li> <li>4.3.1.RECETTE COMPTE CAISSE</li> <li>4.3.2.DEPENSE COMPTE CAISSE</li> <li>4.3.3.ALIMENTER LA CAISSE / REMETTRE EN BANQUE</li> <li>4.4.ACTION</li> <li>4.4.1.ENTRER UNE RECETTE</li> <li>4.4.2.ENTRER UNE DEPENSE</li> <li>4.4.3.TRANSFERER LE SOLDE D'UNE ACTION SUR LE COMPTE ŒUVRES</li> <li>4.5.CAUSE</li> <li>4.5.1.ENTRER UN DON</li> </ul>             |                                                                                              |
| <ul> <li>4.2.5.TRANSFERT D'UN COMPTE A UN AUTRE</li> <li>4.3.CAISSES</li> <li>4.3.1.RECETTE COMPTE CAISSE</li> <li>4.3.2.DEPENSE COMPTE CAISSE</li> <li>4.3.3.ALIMENTER LA CAISSE / REMETTRE EN BANQUE</li> <li>4.4.ACTION</li> <li>4.4.1.ENTRER UNE RECETTE</li> <li>4.4.2.ENTRER UNE RECETTE</li> <li>4.4.3.TRANSFERER LE SOLDE D'UNE ACTION SUR LE COMPTE ŒUVRES</li> <li>4.5.1.ENTRER UN DON</li> <li>4.5.2.PAYER UNE CAUSE</li> </ul> | 13<br>13<br>13<br>14<br>14<br>15<br>15<br>15<br>15<br>15<br>15<br>15<br>15                   |
| 4.2.5.TRANSFERT D'UN COMPTE A UN AUTRE         4.3.CAISSES         4.3.1.RECETTE COMPTE CAISSE         4.3.2.DEPENSE COMPTE CAISSE         4.3.3.ALIMENTER LA CAISSE / REMETTRE EN BANQUE         4.4.ACTION         4.4.1.ENTRER UNE RECETTE         4.4.2.ENTRER UNE DEPENSE         4.4.3.TRANSFERER LE SOLDE D'UNE ACTION SUR LE COMPTE ŒUVRES         4.5.CAUSE         4.5.1.ENTRER UN DON         4.5.2.PAYER UNE CAUSE             | 13<br>13<br>13<br>14<br>14<br>15<br>15<br>15<br>15<br>15<br>15<br>15<br>15<br>15<br>15<br>15 |

| 4.6.2.CREATION D'UNE FACTURE                  | 16 |
|-----------------------------------------------|----|
| 4.6.3.ENCAISSEMENT                            | 17 |
| 4.6.4.PAIEMENT                                | 17 |
| 4.6.5.PASSER EN PERTE                         | 17 |
| 5.MENU GESTION                                | 18 |
| 5.1.EDITION D'ETATS                           | 18 |
| 5.2.RAPPROCHEMENT BANCAIRE                    | 19 |
| 5.3.SAISIE D'UN MOUVEMENT                     | 20 |
| 5.3.1.CREATION D'UNE AFFECTATION              | 21 |
| 5.4.SOLDES                                    | 21 |
| 5.5.BILAN                                     | 22 |
| 5.6.CAS PARTICULIER DU COMPTE FONDATION LIONS | 22 |
| 5.7.ATTESTATIONS FISCALES (CERFA)             | 22 |
| 5.8.EXPORTER                                  | 22 |

# **1. PRESENTATION**

- La trésorerie proposée est une compta simplifiée de type « Dépenses Recettes ».
- Elle ne nécessite aucune connaissance comptable pour réaliser presque toutes les actions.
- La formation se fait en quelques heures.
- Elle est sauvegardée en ligne
- Elle est transmissible d'année en année

# ELLE PERMET :

- Le suivi séparé des comptes de fonctionnement et œuvres
- Les rapprochements avec les comptes bancaires
- Le suivi analytique par action, cause
- La facturation automatique des cotisations, repas, participations individuelles
- L'émission de factures vers les tiers
- L'envoi par mail des factures aux membres en pressant un simple bouton.
- Les relances individuelles via les comptes rendus
- L'édition d'un état de la trésorerie par comptes

La possibilité de gérer une multitude de comptes dont par défaut : Compte de Fonctionnement, Compte Œuvre, Caisse, Compte Fondation Lions, LCIF

# FONCTIONNEMENT DE LA CAISSE

On crée une caisse par un transfert du compte de fonctionnement dans le cadre d'une action et on la vide dans le cadre de cette même action.

Les mouvements de caisse ne sont gérés que pour ces fonctions entrée et sortie depuis le compte de fonctionnement. A ce jour, il n'y a pas de fonction « Caisse enregistreuse »

# AFFECTATIONS

Les mouvements sont affectés à des comptes

• Les comptes de gestion sont gérés dans le paramétrage

La compta Myassoc permettra ultérieurement :

• Le paiement par CB ou Paypal

AVANT TOUTES CHOSES, IL EST CONSEILLE D'INITIALISER VOS COMPTES (EN Y SAISISSANT LES SOMMES DISPONIBLES VIA LE MENU Trésorier->Paramétrage-> gestion des comptes->INITIALISER

| ? Sai      | sie du solde Compte de fonctionnement |
|------------|---------------------------------------|
| Dele       | 29 • Outday • 2015 •                  |
| Solde riel |                                       |
|            | Exceptation                           |

DE PLUS IL FAUT QUE CHAQUE OFFICIEL (SECRETAIRE, CHEF DU PROTOCOLE, TRESORIER) AIT CONFIGURE CERTAINS ELEMENTS DE BASE QUI SONT :

- LA PERIODE DE FACTURATION DOIT CORRESPONDRE A CELLE DU CLUB (ONGLET CLUB -> MODIFIER CLUB)
- LES STATUS MEMBRES (ONGLET CLUB POUR LA CREATION ET SECRETAIRE POUR L'ATTRIBUTION)
- LES TARIFS (TRESORIER/CHEF DU PROTOCOLE)
- LES FORMULES REPAS. (CHEF DU PROTOCOLE)

#### 3. TARIFS

Les lignes automatiques s'appuient sur des tarifs, des formules et naturellement s'appliquent aux status membres existants dans votre club

Le tarif est accessible par le bouton **GESTION DES TARIFS MAIS** aussi par le menu **TRESORIER->FACTURES-> TARIFS DE FACTURATION** 

| Qualer un tell                               | Date       | Montant | Facturé aux membres                                                           | Affectation                  | Facturation | Lié à une formule repas         | Actions             |
|----------------------------------------------|------------|---------|-------------------------------------------------------------------------------|------------------------------|-------------|---------------------------------|---------------------|
| ipas de passation                            | 30/05/2015 | 30.00 € | Membre actifs Présents, Non Excusés<br>Mombre privilègiés Présents            | Recettes Restauration        | Obligatoire | Repas de passation              | Modifier Eugpeinier |
| gas de passation Conjoints et Autres Membres | 30/05/2015 | 25.00 K | Membre éloignés Précents<br>Inviteus Précents<br>Conjoints Précents           | Recettes Restauration        | Obligatoire | Repes de pessation              | Modiler Department  |
| egues etatutaire                             | 35/09/2015 | 25.00 € | Membre actifs: Précents, Excusés, Non<br>Excusés<br>Membre éloignée: Précents | Recettes Restauration        | Obligatoire | Repair normal                   | Modfar Supplement   |
| npas Statutairo pour Conjoints et Invittie.  | 28/10/2016 | 20.00 € | Inviteina Précenta<br>Conjoines Précenta                                      | Recettes Restauration        | Oblipatoire | Ropus, normal                   | Modilier Supplime   |
| ins repas                                    | 29/09/2015 | 0.00 €  | Aucun, ce tarif ne sera pas facturé .                                         | Recettes Restauration        | Chigatoire  | Sans repas (su payé par chacut) | Modifier Supprimer  |
| vituation Chub                               | 29/09/2015 | 58.00 K | Monders actifs                                                                | Cutivations Chile            | Obligatoire |                                 | Mudfler Supplierer  |
| tisation District                            | 29/09/2015 | 15.00€  | Membre actifs<br>Membre éloignés                                              | Cotisations externes perçues | Obligatoire |                                 | Modifier Supplieser |
| diastion Oak Drook                           | 29/09/2015 | 9.68.6  | Membre actifs<br>Membre éloignés                                              | Cotisations externes perpues | Obligatoire |                                 | Modifier Supplement |
| wfait bar                                    | 29/09/2015 | 5.00 €  | Membre actifs                                                                 | Recettes Restauration        | Obligatoire |                                 | Modifier Supplement |

Les tarifs regroupent toutes les prestations à facturer de façon récurrente aux membres telles que, par exemple :

- La Cotisation Internationale / Oak Brook (rapportée sur la période)
- La cotisation District multiples (rapportée sur la période)
- La cotisation District (rapportée sur la période)
- La Cotisation Club (rapportée sur la période)
- Chaque type de repas
- Eventuellement les prestations, amendes, etc... propres à chaque club.

CETTE STRUCTURE PERMET DE CHOISIR LORS DE LA CONFIGURATION, UNE FACTURA-TION INTEGRANT LES TARIFS S'APPLIQUANT A CHAQUE TYPE DE STATUS DU MEMBRE (VOUS AVEZ LE CHOIX DE LEUR CREATION). CECI PERMET UNE FACTURATION AUTOMA-TIQUE A PARTIR DE L'ENREGISTREMENT DES PRESENCES ET DU TYPE DE REPAS SE-LECTIONNE (EN FONCTION DES FORMULES S'APPLIQUANT AUX DIFFERENTES REU-NIONS). LE TYPE DE STATUS MEMBRE INFLUENCE AUSSI, SI VOUS LE DESIREZ, LA FACTU-RATION SELON LA PRESENCE

| Insisulé                                                        |                                                                                                    |                                                                                                    |
|-----------------------------------------------------------------|----------------------------------------------------------------------------------------------------|----------------------------------------------------------------------------------------------------|
| Affectation<br>A quel compte ce tarif<br>aera-t-il affecté ?    | Recettes diverses •                                                                                                    |                                                                                                    |
| Montant                                                         | 0                                                                                                    |                                                                                                    |
| Ce sarif est il lié à la présence aux réunion ?<br>Ex: un repat | O Ouf # Non                                                                                                    |                                                                                                    |
| Valable pour les membres                                        | Confere les clases pour landurer un tarif suivant le statut du marrier<br>aux réuniers.                                                                                                    | er el évanluellement su présence                                                                                                    |
|                                                                 | Monhee actif                                                                                                    | 0                                                                                                    |
|                                                                 | Mambra privilágiá                                                                                                    | 0                                                                                                    |
|                                                                 | Membre attilié                                                                                                    | 0                                                                                                    |
|                                                                 | Membre d'honneur                                                                                                    | 8                                                                                                    |
|                                                                 | Mambra à via                                                                                                    |                                                                                                    |
|                                                                 | Membre éleigné                                                                                                    | 0                                                                                                    |
|                                                                 | Membre transline                                                                                                    |                                                                                                    |
|                                                                 | Invibies                                                                                                    | 0                                                                                                    |
|                                                                 | Condolast                                                                                                    | 0                                                                                                    |
|                                                                 | Indhulé<br>Afficications<br>A quai comple ce tari<br>serzeti affecté ?<br>Montant<br>Ce tarif est il lié à la<br>présence aux réunion ?<br><i>Ex un repat</i><br>Valable pour les<br>membres | Induide<br>Affectation<br>A conf compte on lands<br>A conf compte on lands<br>assard of affects 2<br>Monitant 0 C starill est. II life à la<br>présence aux résults<br>C starill est. II life à la<br>présence aux résults<br>C starill est. II life à la<br>présence aux résults<br>C starill est. II life à la<br>présence aux résults<br>C starill est. II life à la<br>présence aux résults<br>C starill est. II life à la<br>présence aux résults<br>C starill est. II life à la<br>présence aux résults<br>C starill est compte<br>C starill est compte<br>Manshers présiliégié<br>Manshers attilié<br>Manshers d'honneur<br>Manshers translation<br>II life i<br>Manshers translation<br>II life i<br>Manshers translation<br>II life i<br>II life i |

Dans cette fenêtre vous pouvez configurer le tarif en lui donnant :

- Un intitulé (qui sera repris dans la facture),
- Une affectation comptable (par exemple un repas sera affecté en recette facturation)
- Un montant

- Définir si ce tarif sera lié à une présence à une réunion.
  - Un exemple de configuration : Lors d'un repas le tarif s'appliquera aux actifs dans tous les cas de présence (présent, excusé, non excusé) mais ne s'appliquera aux membres d'honneur ou aux invités qu'en cas de présence. De la même façon une cotisation sera indépendante des présences mais pourra être modulée en fonction du status membre en créant plusieurs tarifs s'appliquant aux différents cas de figure.
- L'option de facturation : Attention l'option choisie sera ignorée si le tarif est lié à une formule repas. Dans ce dernier cas la facturation sera forcément obligatoire. Définir un tarif en optionnel sera utile, par exemple, pour la création d'une amende pour les non excusés ou la mise en place d'une participation aux frais de bar du club etc.

Une fois vos tarifs créés, il sera possible au chef du protocole de les lier à des formules repas.

Par défaut nous créons des tarifs pour :

- Cotisations club
- Cotisation district
- Cotisation internationale (Oakbrook),
- Cotisation district multiples
- Repas Normal
- Sans Repas
- Forfait Bar (Optionnel)
- Amende non excusés (Optionnel)

Les valeurs de ces tarifs sont indicatives (calculées sur une base trimestrielle), n'hésitez pas à les adapter. Vous pouvez, si nécessaire, moduler leurs règles d'application selon les status membres en fonction de vos habitudes internes.

#### **3.2. LA CREATION D'UNE FORMULE**

La création de formules se fait par le menu CHEF DU PROTOCOLE->FORMULES REPAS->AJOUTER UNE FORMULE REPAS. Une fois créée vous devez donner un nom à votre formule.

| n den formulen repan |                   |                                                                         |  |
|----------------------|-------------------|-------------------------------------------------------------------------|--|
|                      |                   | La création d'une formule permet d'en générer le tatif automatiquement. |  |
|                      | Par defaut        | STI y a déjà une formule par defaut, celle ci sera remplacé.            |  |
|                      | Nom de la formule |                                                                         |  |

Vous devez ensuite lui ajouter, au moins, un tarif :

| formules repairs  |                                                         |                  |                           |                      |
|-------------------|---------------------------------------------------------|------------------|---------------------------|----------------------|
|                   |                                                         |                  |                           |                      |
| Inti              | ulé Repas statutaire                                    |                  |                           |                      |
| Mon               | ant 25.00 € au 30/0                                     | 2015             | ж                         |                      |
|                   | 20.00 € ac 29/0                                         | 12015            | ж                         |                      |
|                   | Nouveau montant                                         | e                |                           |                      |
| Valable pour memi | les Cocher ins cases pour fac<br>présence aux réuniurs. | turer ce repue e | uicart le statut du membr | at éventuellement su |
|                   | 57                                                      | Présents         | Absents excusés           | Absents non excusés  |
|                   | Membre actif                                            | 8                | 8                         | 2                    |
|                   | Membre privilégié                                       | 0                | 0                         | 9                    |
|                   | Membre affilié                                          | 0                | 0                         | 8                    |
|                   | Membre d'honneur                                        | 0                | 0                         | 0                    |
|                   | Membre à vie                                            | 0                | 0                         | 8                    |
|                   | Membre éloigné                                          | 8                | 0                         | 8                    |
|                   | Membre transféré                                        | 0                | 0                         | 8                    |
|                   | Invities                                                |                  |                           |                      |
|                   | Conjoint                                                |                  |                           |                      |
|                   |                                                         | _                |                           |                      |

Avec cette nouvelle structure de formules et tarifs vous pouvez par exemple ajouter plusieurs tarifs différents à la même formule en fonction du status des membres.

Par exemple :

- Les membres actifs paieront 25 € un repas statutaire quel que soit leur présence
- Les membres éloignés 25 € en cas de présence ou d'absence non excusée.
- Enfin, les conjoints et invités ne paieront que 20 € uniquement si présents.

| ~      | Repas normal (Formule par défaut)              | Modifier Agovier un Lavif |         |                                                                  |                                  |
|--------|------------------------------------------------|---------------------------|---------|------------------------------------------------------------------|----------------------------------|
|        | Intitulé                                       | Date                      | Montant | Facturé aux membres                                              | Actions                          |
|        |                                                | 30/09/2015                | 25.00 € | Membre actif Présents, Excusés, Non                              |                                  |
| Tarifs | Repas statutaire                               | 29/09/2015                | 20.00 € | Excused<br>Membre éloigné Présents                               | Modifier Suppress                |
|        | Repas Statutaire pour Conjoints et Invités     | 28/10/2015                | 20.00 € | Invités Présents<br>Comjoint Présents                            | Modifier Supprimer               |
|        | Sans repas (ou payé par chacun)                |                           |         |                                                                  | Mother Ajoder un tarf Supprise   |
|        | Intitulé                                       | Date                      | Montant | Facturē aux membres                                              | Actions                          |
| Tarifs | Sans repas                                     | 25/09/2015                | 0.00 €  | Aucun, ce tarif ne sera pas facturé                              | Modifier Suppress                |
|        | Repas de passation                             |                           |         |                                                                  | Notifier Agoder un lach Separate |
|        | Intitulé                                       | Date                      | Montant | Facturé aux membres                                              | Actions                          |
|        | Repas de passation                             | 30/09/2015                | 30.00 € | Membre actif Précente, Non Excusés<br>Membre privilègié Précents | Modifier Suppress                |
| fants  | Repas de passation Conjoints et Autres Membres | 30/09/2015                | 25.00 € | Membre éloigné Présents<br>Invités Présents                      | Modifier Supprimer               |

# 4. LE MENU OPERATION COURANTES

La plupart des opérations nécessaires à la gestion courante ont été rassemblées sur une page accessible par le menu **TRESORIER -> OPERATIONS COURANTES** 

Elles sont regroupées par grands thèmes :

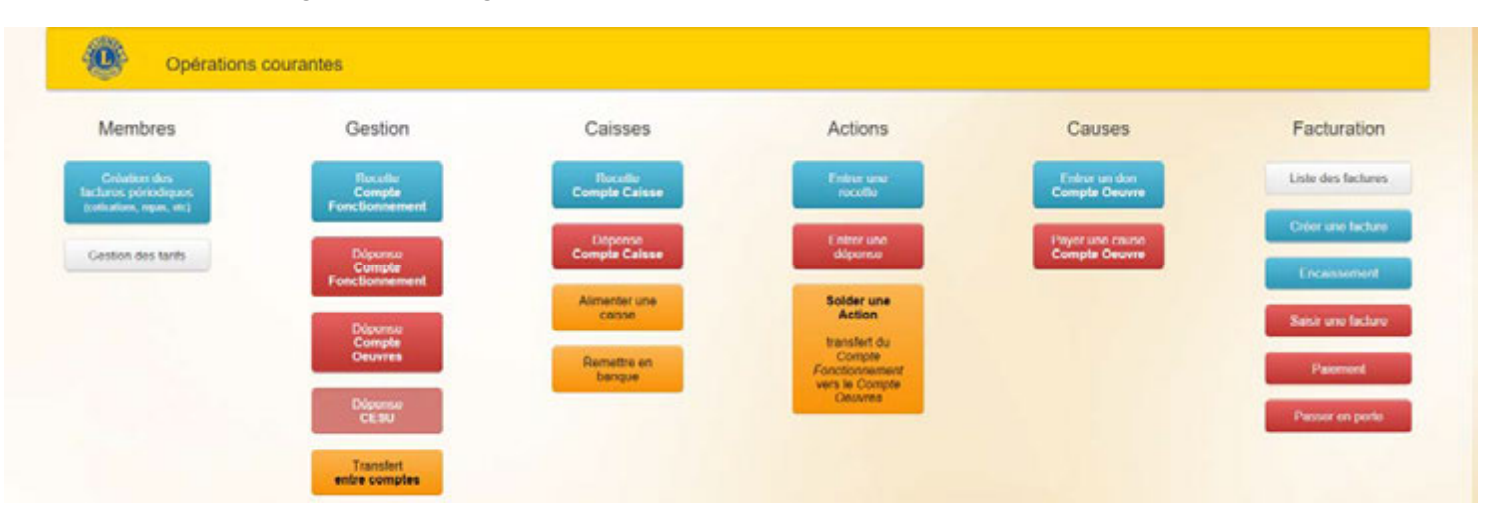

#### 4.1. MEMBRES

Regroupe les opérations concernant la création de factures périodiques, suivant la période choisie lors de la configuration de votre Club (MENU CLUB). Pour l'exemple, nous avons choisi une période de facturation trimestriel.

Les tarifs des cotisations ont été configurés (comme vu précédemment)

Chaque réunion à fait l'objet d'un pointage des présences par le trésorier dans MyAssoc.

Il est temps d'éditer les factures périodiques.

#### 4.1.1. CREATION DES FACTURES PERIODIQUES.

Vous pouvez choisir de créer les factures périodiques de tous les membres ou de ne créer qu'une facture périodique pour l'un d'eux. Puis vous choisissez la période à facturer (en l'occurrence le premier trimestre Lions 2015-2016

Vous voyez un récapitulatif des différents tarifs configurés.

Tout d'abords les formules repas, puis les autres tarifs obligatoires non dépendant des présences (facturés suivant le status membre, comme les cotisations) enfin, les tarifs optionnels. Vous pouvez aussi ajouter une ligne supplémentaire pour tous ou pour un membre en particulier

Vous pouvez ajouter une note de pied de facture, comme par exemple les coordonnés de paiement, et un petit message du trésorier.

| dembre(s) à fac                       | Barteri 1 Tur                | re les membres             | •                                                             |                                                                                                    |                                |               |
|---------------------------------------|------------------------------|----------------------------|---------------------------------------------------------------|----------------------------------------------------------------------------------------------------|--------------------------------|---------------|
| Période à factur                      | #1.1 E                       | Ter Trimustre 2016 - 2016  | •                                                             |                                                                                                    |                                |               |
| Joellé de la Fac                      | dare i Cul                   | hation for Trimestre 2015  | 2010                                                          |                                                                                                    |                                |               |
| Prochain n° de l                      | facture : 21                 |                            |                                                               |                                                                                                    |                                |               |
| exte haut de fai<br>pparaîte sur tout | chure<br>na los faciliarios. |                            |                                                               |                                                                                                    |                                |               |
| •                                     |                              | Las repas unot extention a | Récapitulatifs des tan<br>atomatiquement salon la formula rep | Rs de formules repais :<br>as choiste pour la sisarior, la statut du man                           | thes at an primarica           |               |
| ormule                                |                              | Tell                       |                                                               | Focharé solvent le statut du membre                                                                | ettos la présence aux réuniona | Pole          |
| ans repas (ou p                       | eyê per chacun)              | Sans repas                 |                                                               | Aucun, ce tarff ne sera pas facturé                                                                |                                | 0.00 E        |
| lepas normal                          |                              | Repes statutaire           |                                                               | Membre actifs Prézente, Encucée, N<br>Membre éloignée Prézente                                     | on Excupée                     | 25.00 K       |
| lepas normal                          |                              | Repas Statutain            | pour Conjoints et Invittés                                    | Invitiess Precents<br>Conjoints Precents                                                           |                                | 25.00 K       |
| lepas de passati                      | lan                          | Repas de passa             | 0on                                                           | Membre actifs Présents Nor Encure<br>Membre privilégiés Présents                                   | 19                             | 30.00 €       |
| Repas de passation Repas de pas       |                              |                            | sion Corigolets et Autres Membres                             | Membre Holgenis Présents<br>Invitéss Présents<br>Confuients Présents                               | 25.00 K                        |               |
| • Disign                              | ation                        | Las tarits obligation      | Tants obl                                                     | igatorios :<br>Inant la statut du membre eticu la présence<br>embre etico la présence aux réunions | aux niunions<br>Quandhio       | Prix          |
| 9. Orbot                              | ion Club                     |                            | Montee actifs                                                 |                                                                                                    | 1                              | 58.00 K       |
| V. Colum                              | ion District                 |                            | Membre actifs<br>Membre éloignés                              |                                                                                                    | 1                              | 15.00 €       |
| R Colum                               | ion Oak Brock                |                            | Membre actifs<br>Membre éloignés                              | 1                                                                                                  | 5.68.€                         |               |
| × Forfait                             | ber                          |                            | Membre actifs                                                 |                                                                                                    | 1                              | 5.00 €        |
| •                                     |                              | Les tarifs option          | Tarifs op<br>nels sont appliqués suivant le statut            | Econeis<br>do membre et/os la présence si la case et                                               | t cachie                       |               |
| •                                     |                              | Vous pouvez ajouter        | Autros o<br>nanuellement d'autros illements à fa              | léments :<br>cture pour un membro en particulier ou tou                                            | a les manshres.                |               |
| fembre                                |                              | Designation                |                                                               | Mechairen                                                                                          | Quarter                        | Prix unitaire |
| Bouistic Cyrll                        | •                            | Participation GB           | way Anniversalte CQ                                           | Recettes Restauration                                                                              | •                              | 15            |
| Aparter une Tay                       | -                            |                            |                                                               |                                                                                                    |                                |               |
| ommentaire pi                         | ed de facture                | 1                          |                                                               |                                                                                                    |                                |               |

Une fois le bouton ENREGISTRER pressé vous verrez la liste des factures

## L'ENREGISTREMENT PROVOQUE

- La création de toutes les factures qui pourront être éditées, imprimées, envoyées par mail ou courrier
- L'intégration des mouvements dans la compta

Les factures ont alors le statut de

- Non envoyées
- Paiement non reçu

Leur statut va évoluer au fil de la réalisation des opérations correspondantes.

#### 4.2. GESTION

Cette colonne regroupe activités concernant les mouvements de Gestion.

#### 4.2.1. ENTRER UNE RECETTE DE FONCTIONNEMENT

Permet de saisir une recette de fonctionnement dans le compte de fonctionnement. Ces recettes sont quasiment toujours liées à des factures à émettre. Dans le cas contraire vous pourrez saisir le mouvement directement via TRESORIER -> GESTION-> SAISIE D'UN MOUVEMENT-> COMPTE DE FONCTIONNEMENT

Nous ouvrons une page pour créer cette « Facture ». Vous y saisirez les détails de votre dépense de fonctionnement. Nous pourrions ajouter cette ligne à une facture périodique pour le même résultat. Mais le cas de figure ci-dessous est pour les clubs payant leurs repas au forfait et facturant les extras au cas par cas. Par exemple, Monsieur C GUIOTTEAU doit au club le prix d'un repas « spécial » commandé lors d'une réunion de travail.

|                                                                                          |                                                    | Gulotteau Cedric • Un sympathis           | ant     | Unitiers   |                             |
|------------------------------------------------------------------------------------------|----------------------------------------------------|-------------------------------------------|---------|------------|-----------------------------|
|                                                                                          | A l'attention de                                   | Guiotteau Cedric                          |         |            |                             |
|                                                                                          | Adresse                                            | Rue des Equins                            |         |            |                             |
|                                                                                          | Complement d'adress                                | •                                         |         |            |                             |
|                                                                                          | Code postal                                        | 72400                                     |         |            |                             |
|                                                                                          | Ville                                              | LA FERTE BERMARD                          |         |            |                             |
|                                                                                          |                                                    |                                           |         |            |                             |
| Date *                                                                                   | 29 • Octobre                                       | • 2015 •                                  |         |            |                             |
| N° de facture *                                                                          | 21                                                 |                                           |         |            |                             |
| Libellé                                                                                  | Repas Spécial C GUIOTTEAU                          |                                           |         |            |                             |
| Texte additionnel                                                                        |                                                    | Disignation                               | Qté     | Prix       | Total                       |
| Texte additionnel Recettes Restauration Alexter see recevely                             | Repas Supplementaires                              | Disignation                               | Qui     | Prix<br>25 | € 25.00                     |
| Texte additionnel Recettes Restauration Ajouter une nouvolle                             | Repars Supplementaires      Ajouter une Tigne durt | Disignation<br>The manyomed, adulta digit | ON<br>A | Prix 25    | Total<br>€ 25.00 €          |
| Texte additionnel Recettes Restauration Ajosfer une rouvelle Commentaire pied de facture | Repas Supplémentaires                              | Désignation<br>Le meavement exclute léga  | Q98     | Prix<br>25 | Total<br>€ 25.00<br>25.00 € |

#### 4.2.2. ENTRER UNE DEPENSE DE FONCTIONNEMENT

De la même manière nous rentrons les dépenses de fonctionnement sous la forme de la facture reçue. Nous pouvons éventuellement la joindre pour archivage.

Une fois les champs remplis, vous pouvez décider de marquer la facture comme payée. Dans ce cas vous pourrez saisir la date de paiement, le type de pièce et le numéro de pièce (numéro de cheque dans l'exemple ci-dessous).

|   | Facturé sur le compte Comp                          | pte de fonctionnement                             |                             |                                              |               |          |
|---|-----------------------------------------------------|---------------------------------------------------|-----------------------------|----------------------------------------------|---------------|----------|
|   |                                                     |                                                   |                             | At                                           | tacher un fic | chier    |
|   | * share colpatore                                   |                                                   |                             |                                              |               |          |
|   | Emetteur *                                          | Un membre   Un  Madame ROY - Propriétaire  Prénom | sympathisant • Un tiers •   |                                              |               |          |
|   | Date *                                              | 30 • Octobre                                      | • 2015 •                    | Club CLU<br>Les charmerles<br>72120 Ecorpain | B DE DEMOI    | NSTRATI  |
|   | N° de facture *                                     | 645313                                            |                             |                                              |               |          |
|   | Libellé                                             | Loyer d'octobre                                   |                             |                                              |               |          |
|   |                                                     |                                                   | Designation                 | Qhé                                          | Prix          | Total    |
|   |                                                     |                                                   |                             |                                              |               |          |
|   | Location<br>Ajoder use nouvel                       | Loyer Cub-House     Ajostar une ligne dort        | l le theorement ealele dije | 1                                            | 350 4         | 350.00 € |
| F | Location<br>Ajoder une noavel                       | e ?                                               | ( le meavement exhile dişi  |                                              | TOTAL 3       | 50.00 €  |
| F | Location<br>Ajodre une nosvot<br>Facture déjà payée | E Loyer Cub-House                                 | f le maxement callele digi  | 1<br>Hee                                     | TOTAL 3       | 50.00 €  |

#### 4.2.3. ENTRER UNE DEPENSE ŒUVRES

Permet de saisir une dépense de fonctionnement dans le compte d'Œuvres. Ce cas de figure est extrêmement rare car **on ne devrait jamais régler de dépenses sur le compte œuvre**. Mais il existe néanmoins certains cas les nécessitant comme par exemple des frais bancaires sur ce compte.

# 4.2.4. DEPENSE CESU

Fonction à venir

# 4.2.5. TRANSFERT D'UN COMPTE A UN AUTRE

Cette opération réalise les 2 mouvements de décaissement d'un compte et d'encaissement dans l'autre

Par exemple pour transférer de l'argent de votre compte œuvre à votre compter fondation des lions de France.

| ← Retour au monu comptabilité | Transfert |           |           |                  |        |      |                 |   |
|-------------------------------|-----------|-----------|-----------|------------------|--------|------|-----------------|---|
|                               |           | Date +    | 30        | Octobre          | •      | 2015 | •               |   |
|                               |           | Libellé * | Transfert | vers Compte Fore | Sation |      |                 |   |
|                               |           | Montant * | 2500      | e                |        |      |                 |   |
|                               |           | De :      |           |                  |        |      | Vers :          |   |
|                               |           | Compte    | e oeuvres |                  |        | +    | Fondation Lions | • |

#### 4.3. CAISSES

Vous pouvez créer une caisse pour gérer les mouvements dans le cadre d'une action (ou par exemple, la caisse de fonctionnement du club si aucune action n'est renseignée).

Pour ce faire on alimente la caisse avec de l'argent prélevé sur le Compte de fonctionnement.

## 4.3.1. RECETTE COMPTE CAISSE

C'est ici que vous saisirez les entres sur votre caisse. Imaginons qu'un membre vous paye son repas à l'issu de la réunion en espèce. Vous pouvez dans la foulée, créer la facture correspondant à cette recette.

| Mouvement                                               |
|---------------------------------------------------------|
| Date * 🔤 30 • Octobre • 2015 •<br>Libellé * Repan Jacky |
| Montant * 25 €<br>Affectation                           |
| Comptable * Recettes diverses • Aputer une affectution  |
| Earture                                                 |

### 4.3.2. DEPENSE COMPTE CAISSE

C'est ici que vous saisirez les mouvements de sortie sur votre caisse. Exemple ci-dessous : achat de timbres par exemple.

| Mouvement                          |
|------------------------------------|
| Date * 🔲 30 • Octobre • 2015 •     |
| Libellé * Achat de timbres         |
| Montant * 12 €                     |
| Affectation                        |
| Comptable * Dépenses diverses •    |
| Aputer une affectation             |
| Facture                            |
| III Criar la facture comessoriante |

# 4.3.3. ALIMENTER LA CAISSE / REMETTRE EN BANQUE

Il est possible ici, d'alimenter une caisse par le compte de fonctionnement pour avoir par exemple un fond de caisse lors d'une action.

En fin d'action, on peut remettre en banque le contenu de la caisse. Ne pas oublier de sélectionner dans les 2 cas l'action concernée pour que ces mouvements apparaissent bien au bilan de l'action.

| ← Retour au monu comptabilité | Action                         |
|-------------------------------|--------------------------------|
|                               | Action Foire aux vins          |
|                               | Transfert                      |
|                               | Date * 🛄 30 • Octobre • 2015 • |
|                               | Libellé * Calsse de la buvete  |
|                               | Montant * 550 €                |
|                               | Casse + Fonctionnement         |

## 4.4. ACTION

Ce module permet d'affecter au sein du compte de fonctionnement toutes les opérations concernées par les actions.

#### 4.4.1. ENTRER UNE RECETTE

Cette fonction permet de saisir toutes les informations nécessaires à la création d'un mouvement d'encaissement avec une affectation et un lien vers une action spécifique. Ceci passe par la saisie des informations du mouvement sous la forme d'une facture (de la même manière que pour la saisie d'une recette de fonctionnement)

#### 4.4.2. ENTRER UNE DEPENSE

Cette fonction permet de saisir toutes les infos nécessaires à la création d'un mouvement de décaissement avec une affectation et un lien vers une action spécifique. Ceci passe par la saisie des informations du mouvement sous la forme d'une facture (de la même manière que pour la saisie d'une dépense de fonctionnement)

# 4.4.3. TRANSFERER LE SOLDE D'UNE ACTION SUR LE COMPTE ŒUVRES

Lorsqu'une action est terminée, cette fonction transfère directement son solde du compte de fonctionnement au compte Œuvres.

Cette opération a pour conséquence de clôturer l'action. Dès lors elle n'apparait plus dans les listes d'affectation et ne peux plus être associée à un mouvement.

#### 4.5. CAUSE

Ce module gère les opérations réalisées liée à une cause dans le cadre du compte Œuvres. Il est alimenté par le solde des actions (voir paragraphe précédent)

# 4.5.1. ENTRER UN DON

Le compte Œuvres peut recevoir des dons directs de particuliers ou d'entreprise au profit d'une cause. Cette fonction permet de saisir toutes les informations nécessaires à la création d'un mouvement d'encaissement avec une affectation en dons reçus et un lien vers une œuvre spécifique. Ceci passe par la saisie des informations du mouvement sous la forme d'une facture (de la même manière que pour la saisie d'une recette de fonctionnement)

## 4.5.2. PAYER UNE CAUSE

Cette fonction est destinée à enregistrer les chèques remis à un particulier ou à une association au profit d'une cause. Cette fonction permet de saisir toutes les informations nécessaires à la création d'un mouvement d'encaissement avec une affectation en dons versés et un lien vers une œuvre spécifique. Ceci passe par la saisie des informations du

mouvement sous la forme d'une facture (de la même manière que pour la saisie d'une dépense de fonctionnement)

### 4.6. FACTURATION

#### 4.6.1. LISTE DES FACTURES

| Encalssement        | Painword        | Ametation (Pressay | e en parte Suppresaion ma | tiple                                   |                                    |          |         |          |    |
|---------------------|-----------------|--------------------|---------------------------|-----------------------------------------|------------------------------------|----------|---------|----------|----|
|                     |                 |                    |                           |                                         |                                    |          |         |          |    |
| incluses convergine | facture nights  |                    | Salson 2015 - 2016        | •                                       | Ter Trimestre 2014 - 2015          |          |         |          |    |
|                     |                 |                    |                           | Soloop 2015                             | 2016                               |          |         |          |    |
| Date de facture     | Type            | N                  | Tiers                     | Libellé                                 | Action / Cause                     | Total    |         |          |    |
| Filter              | tous •          | ×                  | ×                         | я                                       | н                                  | ×        |         |          |    |
| 30/10/2015          | Facture Interne | 6                  | DELTA TECHNOLOGIES        | Inscription Equipe Delta Technologies   | Challenge Kating                   | 500.00 € | Détails | Modifier | E  |
| 30/10/2015          | Facture Externe | 645353             | Madame ROY - Propriétaire | Layer d'octobre                         |                                    | 350.00 € | Détails | Modiled  | 24 |
| 30/10/2015          | Facture Externe | 6456321            | EDF                       | Facture Electricité Oct 2015            |                                    | 50.00 €  | Détails | Modifier |    |
| 30/10/2015          | Facture Interne | 0                  | DELTA TECHNOLOGIES        | Don pour lutte contre Cancer            | Lutte contre le cancer des enfants | 250.00 € | Details | Notifier |    |
| 02/10/2015          | Facture Interne | 2                  | Bourbon Philippe          | Facture nº3 - ter Trimestre 2015 - 2016 | 1                                  | 247.68 € | Détails | Modifier |    |
| 02/10/2015          | Facture Interne | 3                  | Guiotteau Cedric          | Factore nº4 - ter Trimestre 2015 - 2010 | 1                                  | 222.68 € | Détails | Modifier | E  |
| 02/10/2015          | Facture Interne | 4                  | Moriceau Floris           | Facture n°5 - 1er Trimestre 2015 - 2010 | 1                                  | 222.68 € | Details | Modifier |    |
| 02/10/2015          | Facture Interne | 6                  | Tatfin Gullaume           | Facture n°6 - 1er Trimestre 2015 - 2016 | 5                                  | 167.68 € | Détails | Mudifier |    |
|                     | Facture Interne | 0                  | Bouariz Cyril             | Facture nº1 - 1er Trimestre 2015 - 2010 | P                                  | 247.68 € | Details | Mullier  |    |

Vous voyez ici la liste de toutes les factures existantes pour la période sélectionnée. Vous pouvez changer la période ou filtrer la liste par Type, numéro, tiers, libellé, action ou somme totale. Ces filtres s'activent une fois le **BOUTON « FILTRER »** pressé.

Vous pourrez consulter le détail d'une facture, la supprimer ou la modifier si celle-ci n'a pas encore été envoyée ou encaissée (le numéro de facture apparait dans ces cas de figure en gris ou en vert). Dans le cas contraire vous devrez créer un avoir.

De plus, vous pourrez, en appuyant sur les boutons présents en haut à gauche générer des actions d'ENCAISSEMENT, PAIEMENT, ANNULATION/ PASSAGE EN PERTE ET SUPPRESSION MULTIPLE.

Une fois l'action sélectionnée vous arriverez dans une liste vous permettant de choisir pour chaque facture le mode de paiement, le numéro de pièce, la date.

## 4.6.2. CREATION D'UNE FACTURE

Cette fonction vous permet de créer une facture unitaire. De la même façon qu'expliqué en 4.2.1

Une facture peut intégrer un ou plusieurs mouvements selon vos besoins.

#### 4.6.3. ENCAISSEMENT

Vous pouvez effectuer ici l'encaissement des factures (passer les factures en status encaissée). Une fois le type de pièce, son numéro et la date d'encaissement saisis, n'oubliez pas de cocher la case **ENCAISSER** de chaque ligne avant d'enregistrer.

| Caller Internet |   | factors rights     |               |                           |          |                                   |   |             |         |   |               |   |      |   |          |
|-----------------|---|--------------------|---------------|---------------------------|----------|-----------------------------------|---|-------------|---------|---|---------------|---|------|---|----------|
| Date de facture | N | A l'amention de    |               | Libellä                   | Montant  | Type de plikce                    |   | N' de pièce |         |   | Date d'encais |   |      |   | Encaisse |
| 02/10/2015      | 2 | Bourbon Philippe   | Facture n'3   | far Trimestre 2015 - 2016 | 247.68 € | Chique                            | • | 645987      | 30      | • | Octobre       | • | 2016 |   | ×        |
| 62/10/2015      | 3 | Oulotteau Cedilic  | Facture n'4   | ter Trimestre 2015 - 2016 | 222.68 € | Vivenet!                          | • | 967654967   | 29      | ٠ | Octobre       | • | 2915 | • |          |
| 62/10/2015      | 4 | Mortunau Floria    | Fashers n'S   | Ter Trimester 2018 - 2016 | 222.68 4 | Edlectionnez le mayen de palement | ٠ |             | <br>-36 | • | October       | • | 2015 | • | 0        |
| 62/10/2015      | 6 | Tatlin Guillaume   | Factors n'6   | ter Trimester 2015 - 2016 | 167.68 € | Salactionnez le moyen de palament |   |             | 30      | • | Octobre       | • | 2015 | • | U        |
| 30/10/2015      | ÷ | DELTA TECHNOLOGIES | Inscription 8 | Eguipe Delta Technologies | 900.00 K | Onlegan                           | • | 645321      | .12     | • | October       |   | 2015 | • | 8        |

#### 4.6.4. PAIEMENT

Cette fonction affiche la liste des factures externes à payer. Vous pouvez inscrire le moyen de paiement (cheque, virement, prélèvement, espèce) utilisé ainsi que le numéro de pièce (numéro de cheque/virement) N'oubliez pas de cocher la case **PAYEE** de chaque ligne avant d'enregistrer.

| 0/10/2015 64563 | 121 EDF | Factore Electricité Oct 2015 | 10.00.0 |        |           |         |    |                           |    |      |     |   |     |
|-----------------|---------|------------------------------|---------|--------|-----------|---------|----|---------------------------|----|------|-----|---|-----|
|                 |         |                              | 30.00 € | Chéque |           | 1321654 | 30 | <ul> <li>Octob</li> </ul> | 19 | • 21 | 015 | ٠ | . 9 |
|                 |         |                              |         |        |           |         |    |                           |    |      |     |   |     |
|                 |         |                              |         |        | Emeripher |         |    |                           |    |      |     |   |     |
|                 |         |                              |         |        |           |         |    |                           |    |      |     |   |     |
|                 |         |                              |         |        |           |         |    |                           |    |      |     |   |     |

# 4.6.5. PASSER EN PERTE

Cette fonction permet de déclarer irrécouvrable une facture. Vous pouvez effectuer dans ce cas effectuer ce passage en perte. N'oubliez pas de cocher la case **PASSER EN PERTE** de chaque ligne avant d'enregistrer. Cela créera un avoir correspondant à chaque facture annulée

| acture envoyie | facture payóe |                 |    |                                         |                    |          |                 |
|----------------|---------------|-----------------|----|-----------------------------------------|--------------------|----------|-----------------|
|                |               | Date de facture | N* | Libelle                                 | A l'attention de   | Total    | Passer en perte |
|                |               | 30/10/2015      | 0  | Don pour lutte contre Cancer            | DELTA TECHNOLOGIES | 250.00 € |                 |
|                |               | 02/10/2015      | 0  | Facture n°4 - 1er Trimestre 2015 - 2016 | Guiotteau Cedric   | 222.68€  |                 |
|                |               | 01/10/2015      | 0  | Facture n°1 - 1er Trimestre 2015 - 2016 | Bouaziz Cyril      | 247.68 € |                 |

# 5. MENU GESTION

Vous avez dans le menu Trésorier de nombreuses autres fonctions avancées qui vous permettent de gérer des actions non possibles via le menu **OPERATIONS COURANTES.** Ces fonctionalités sont présentes dans le menu sous des catégories bien distinctes

# 5.1. EDITION D'ETATS

Cette fonction permet de lister la totalité des mouvements pour le compte sélectionné. *Cliquer un mouvement vous permet de l'éditer.* Lorsque vous cliquez sur une ligne de facture celle-ci se déploiera pour vous montrer toutes les lignes de la facture. Vous pouvez filtrer le tableau avec les éléments suivants :

|       | •     | chur rigite   |               |          | Année Liters<br>Année précédente |                        | g de 1 + Julie<br>g Au 1 + Julie           | • 2015<br>• 2016    | :                |                      |                     | Imprimer          |   |        |
|-------|-------|---------------|---------------|----------|----------------------------------|------------------------|--------------------------------------------|---------------------|------------------|----------------------|---------------------|-------------------|---|--------|
| Date  | Type  | N' de lochare | Type de pièce | Nº Pièce | Tiers                            |                        | Libelle                                    |                     | ontant           |                      | Affectation         | Action            | - | Realts |
| 100   |       | н             | 20.005 *      | н        |                                  |                        |                                            |                     |                  | muns.                |                     | 10.001            |   | 0.0    |
| 1     | -     |               |               |          |                                  |                        |                                            | C                   |                  |                      |                     |                   |   |        |
|       |       |               |               |          |                                  |                        | Mouvements sans factors                    |                     |                  |                      |                     |                   |   |        |
| 10/15 | Mut   |               |               |          |                                  | solds de la            | ction Challenge Karting                    |                     | -795.00 E        | Varmenta             |                     | Challenge Karling |   |        |
| 10/15 | MA    |               |               |          |                                  | flamine de             | caluse Buyetta Karting                     |                     | 300.004          | Visaments            |                     | Challenge Karting |   |        |
| 10/15 | MA    |               |               |          |                                  | Fonds de r             | alose Buyette Karting                      |                     | -200.00 €        | Virements            |                     | Challenge Karting |   |        |
| 10/16 | Miles |               |               |          |                                  | Ramise on              | bangue calese faire aux vine               |                     | 600.00.4         | Vivenets             |                     | Foire aux vins    |   |        |
| 10/15 | Mut   |               |               |          |                                  | Fonds de c             | alose foire pox vins                       |                     | -390.00 €        | Visements            |                     | Foire aux vins    |   |        |
| 10/15 | Mut   |               |               |          |                                  | Inscription            | aquipe Celta                               |                     | 195.00 4         | Recettes diver       | 545                 | Challenge Karting |   |        |
| 10/15 | Mhrt  |               |               |          |                                  | Reservatio             | n expetiant ANJ/OU                         |                     | 500.00 €         | Receipts diver       | -                   | Foire aux vins    |   |        |
| 1015  | Mut   |               |               |          |                                  | à nouveau              |                                            |                     | 10 000 00 4      | Reports à noue       | reau                |                   |   |        |
| 10/15 | shit  |               |               |          |                                  | Location in            | ol.                                        |                     | -350.00 €        | Location             |                     |                   |   | -      |
| 10/15 | MM.   |               |               |          |                                  | Reservatio             | n expenses LORPE                           |                     | 250.00 €         | Recettes diver       | 545                 | Foire aux vits    |   |        |
|       |       |               |               |          |                                  | Factures (             | fiquest not in figure power sout les mouve | (electrone elements |                  |                      |                     |                   |   |        |
| 10/15 | Fac.  | 6             |               |          | DELTA TECHNOLOGIES               | Inscription            | Equipe Delta Technologies                  |                     | 500.00 €         |                      |                     | Challenge Karting |   |        |
| 15/15 | Fac.  |               | Chique        | 3128546  | Madama ROV - Propriétaire        | Loyer doct             | ntre                                       |                     | 350.00 €         |                      |                     |                   |   |        |
| 10/15 | Fac.  | 6456321       |               |          | EDF                              | Facture EA             | ectricité Oct 2015                         |                     | 50.00 K          |                      |                     |                   |   |        |
| 10/16 | MA    | 6456321       |               |          |                                  | Consolution            | stion electrique + Abonhamane              |                     | -60.00 e         | Depenses dive        | P5.08               |                   |   | -      |
| 10/15 | Fac   | 2             |               |          | Bourbon Philippe                 | Facture n'             | - Ter Trimestre 2015 - 2015                |                     | 247.68 %         |                      |                     |                   |   |        |
| 10/15 | Mot   | 2             |               |          |                                  | Repas Fac              | ture n° 1632                               | 1                   | 160.00 €         | <b>Recettes Rest</b> | autation            | 1                 |   |        |
| 10/15 | Mil   | 2             |               |          |                                  | Forfait bar            | Facture st 1632                            |                     | 5.00 K           | Receives Rest        | auration            |                   |   |        |
| 10/15 | MA.   | 2             |               | -        |                                  | Cotisation             | Ouk Brook Facture nº 1632                  |                     | 9.684            | Colisations and      | temes perpues       |                   |   |        |
| 10/15 | Met   | 2             |               |          |                                  | Cotisation             | District Facture nº 1632                   |                     | 15.00 €          | Colostions ex        | ternes perjues      |                   |   |        |
| 10/16 | Met   | 2             |               |          | Same son                         | Cothation              | Club Factore nº 1632                       |                     | 58.00 K          | Cotications Ck       | h                   |                   |   |        |
| 10/15 | Fac.  | 0             |               |          | Guiotteau Cedric                 | Facture n'             | 4 - 1er Trimestre 2015 - 2016              |                     | 222.68 €         |                      |                     |                   |   |        |
| 10/15 | Fac.  | 4             |               |          | Molceau Floria                   | Facture of             | - Net Tolmentre 2015 - 2016                |                     | 222.68 €         |                      |                     |                   |   |        |
| 10/15 | Fac   | 5             |               |          | Tatto Gultauroe                  | Facture of             | - ter Trimestre 2015 - 2016                |                     | 167.68.€         |                      |                     |                   |   |        |
| 10/15 | Fat.  | 0             | Chèque        | 132465   | Bouaziz Cyrll                    | Facture n <sup>2</sup> | 1 - tar Trimastra 2015 - 2016              |                     | 247.68 €         |                      |                     |                   |   | 1      |
|       |       |               |               |          |                                  |                        | Te                                         | nal                 | 11 408.40 €      |                      |                     |                   |   |        |
|       |       |               |               |          |                                  |                        | Tatal réalisé en ban                       | 9.00                | 9 297 48 4       |                      |                     |                   |   |        |
|       |       |               |               |          |                                  |                        | Total non vialisit on han                  | 0.00                | 1 510 72 4       |                      |                     |                   |   |        |
|       |       |               |               |          |                                  |                        | Solders                                    |                     |                  |                      |                     |                   |   |        |
|       |       |               |               |          |                                  |                        |                                            | Comptability        |                  |                      |                     |                   |   |        |
|       |       |               |               | Comple   | Solds reel                       | Solde                  | Columnes à encalsser                       | Dette à payer       | Réalisé en bange | nt No                | n réalisé en banque |                   |   |        |
|       |       |               |               |          |                                  |                        |                                            |                     |                  |                      |                     |                   |   |        |

• Date : Vous disposez de 2 boutons préprogrammés sur l'Année Lions en cours et sur la précédente, mais vous pouvez choisir d'autres périodes si besoin.

Les filtres ne fonctionnent qu'avec un minimum de 2 caractères

- N° de facture, vous permet de filtrer par facture
- Type de Pièce vous permet de trier par pièce utilisées pour payer la facture
- N° Pièce vous permet de filtrer par un numéro de pièce précis (lorsque vous le connaissez)
- Tiers : recherche sur un tiers
- Libellé vous permet une recherche sur tout ou partie du libellé exemple « Cotisation » vous donnera les mouvements liés à des cotisations.
- Montant : recherche sur un montant

- Affectation vous permet de filtrer le tableau par nom d'affectation (par exemples : voir tous les mouvements de dépenses diverses)
- Action vous permet de filtrer le tableau pour visualiser tous les mouvements liés à une action
- Réalisé (en banque) cette colonne permet de ressortir ou non les mouvements que l'on a (ou non) trouvé sur le relevé de compte bancaire.

En bas de liste vous pouvez récupérer les totaux relatifs à ces lignes selon l'état payé, solde, créances (en attente d'encaissement ou à effectuer), réalisés/non réalisés.

| A      |      | Rapp          | prochen       | nent ba         | ncaire -        | Compte                  | e de fond                           | tionner                 | nent                        |         |
|--------|------|---------------|---------------|-----------------|-----------------|-------------------------|-------------------------------------|-------------------------|-----------------------------|---------|
|        |      |               |               |                 |                 |                         |                                     |                         |                             |         |
|        | -    | P             | née Lione     | - Dv            | 1.4             | ihi :                   | • 2016                              |                         | Imprir                      | ner     |
| -      |      | Anné          | e prácádorte  | 10 10           | 1.              | iliet -                 | • 2010                              | •                       | Constant of                 |         |
| -      | Type | N° de facture | Type de pièce | Nº Pilo         | 0e 1            | Tiers.                  | Libelle                             |                         | Montant                     | Rislini |
| Fills  | **   | ж             | louis .       |                 | ж               |                         | ж                                   |                         | н                           |         |
|        |      |               |               |                 |                 |                         |                                     |                         |                             |         |
|        |      |               | _             | Me              | suvements so    | ans facture             |                                     |                         |                             |         |
| 10/15  | MA   |               |               |                 |                 |                         | nide de l'action<br>hallenge Kartin | 0                       | -795.00 K                   |         |
| 10/15  | Mut  |               |               |                 |                 |                         | lamibie de calso<br>lovette Kartino | HR                      | 300.00 €                    | 8       |
| 10 15  | Mit  |               |               |                 |                 | 1                       | onds de calsse<br>Letting           | Ouvette                 | -200.00 €                   |         |
| 10.15  | Mvi  |               |               |                 |                 |                         | lensise en bang<br>atase foire aux  | vina                    | 500 00 €                    |         |
| 10/15  | Met  |               |               |                 |                 | 1                       | onds de calsoe                      | foire                   | -200.00 €                   |         |
| 10 15  | Mvt  |               |               |                 | -               |                         | us res<br>scription equip           | e Deita                 | 195.00 €                    |         |
| 10/15  | Met  |               |               |                 |                 |                         | lacervation exp                     | osart                   | 500.00 K                    |         |
| 10.15  | Met  |               |               |                 |                 |                         | nouveau                             | _                       | 10 000 00 €                 |         |
| 10:15  | Mr   |               |               |                 |                 | L                       | ocation local                       |                         | 360.02€                     | 8       |
| 10/15  | Mut  |               |               |                 |                 | 1                       | leservation exp<br>DIRE             | 05472                   | 250.00 €                    |         |
|        |      |               | Factor        | res (cliques au | e la ligne pour | utiv bea minuted        |                                     |                         |                             |         |
| 10/15  | Fat. | 6             |               |                 | DELTA           | OLOGIES 1               | sacription Equip<br>activatioglas   | e Deite                 | 500.00 €                    |         |
| 10.15  | Fac  | 64513         | Chique        | 3126546         | Madam           | ROY -                   | ayer d'actabre                      |                         | 350 00 €                    |         |
| 10.15  | Fac. | 6456321       |               |                 | EDP             | 1                       | acture Electrici<br>915             | te Oct                  | 50.00 €                     |         |
| 10/15  | FRC. | 2             |               |                 | Bourbo          | o Philippe              | acture n°3 - 5e<br>rimestre 2015 -  | 2016                    | 247.68 €                    |         |
| 10/15  | Fac. | 0             |               |                 | Oukite          | au Cedric               | acture of 4 - te<br>rimestre 2015   | 2016                    | 222.68 €                    |         |
| 10/15  | Fac  | 4             |               |                 | Morice          | au Filoria              | acture n'5 - 1e<br>rimentre 2016    | 2016                    | 222 68 6                    |         |
| 10/15  | FRE  | 5             |               |                 | Tattin          | Cuttaume 1              | acture n'4 - te<br>Vimestre 2015    | 2016                    | 167.68 C                    | 0       |
| 110/15 | Fac  | 0             | Chique        | 132,455         | Bould           | Cyrill 1                | acture n°1 - te                     |                         | 247 68 6                    | *       |
|        |      | -             |               |                 |                 |                         | maste 205                           | Total                   | 11 400.40 C                 | -       |
|        |      |               |               |                 |                 |                         | Total realize e                     | n banque                | 9 897 68 C                  |         |
|        |      |               |               |                 |                 | Tut                     | al non réalisé e                    | n banque                | 1 510 72 4                  |         |
|        |      |               |               |                 | Solde           | 6                       |                                     |                         |                             |         |
|        |      |               |               |                 |                 |                         | Comptabillai                        |                         |                             |         |
|        |      | Ce            | ngta          | Solde réel      | Solde           | Créances à<br>encalseer | Dette à payer                       | Réalisé<br>un<br>banque | Non<br>réalisé en<br>banque |         |
|        |      | Con.          | ote de        | 0.000           | 10.000          | 1000                    | 10000000                            |                         |                             |         |
|        |      | fonctio       | enement       | 10 000.00 €     | 11 408.40 €     | 13 363 40 4             | -1 945 00 €                         | 9 897.68 4              | 1 510.72 €                  |         |

Cette fonction vise à mettre en parallèle les écritures constatées en comptabilité et celles présentes sur le relevé bancaire du compte choisi.

Pour les relevés bancaires vous pouvez utiliser les relevés papier ou directement le relevé en ligne. Afin d'obtenir l'affichage cote à cote du relevé en ligne et de la liste de mouvements (certains sites de banque ne sont pas compatibles avec cette fonction), il faut renseigner l'adresse url de votre banque en ligne dans le menu :

TRESORIER -> PARAMETRAGE-> GESTION DES COMPTES BANCAIRES -> MODIFIER LE CLUB.

A noter que pour des raisons de responsabilité et de sécurité, MyAssoc ne stocke pas le login et le mot de passe de votre accès bancaire en ligne. Vous devrez donc les renseigner à chaque rapprochement bancaire.

Dès cette page ouverte, vous devrez mettre à jour votre solde bancaire réel en appuyant sur le bouton correspondant en haut à droite de la fenêtre.

Le système vous propose alors tous les mouvements qui n'ont pas encore été rapprochés en banque. Il suffit de les cocher, une fois repérés sur le relevé, pour les faire disparaitre.

Pour les retrouver plus vite vous pouvez les filtrer avec tous les filtres habituels

5 3 SAISIE D'IIN MOUVEMENT

Vous pourrez, si nécessaire, ajouter directement un mouvement non présent en trésorerie mais apparaissant au compte bancaire en appuyant sur « mettre le solde de banque à jour ».

| S s             | aisie d'un mouvement - Compte de         | fonctionnemer | d S             |                           |                                        |                               |                   |          |         |
|-----------------|------------------------------------------|---------------|-----------------|---------------------------|----------------------------------------|-------------------------------|-------------------|----------|---------|
| ingenie         |                                          |               |                 |                           |                                        |                               |                   |          |         |
| sie du mouverne | nt                                       | Demiers m     | suvements       | - Compte de fonctionner   | nent                                   |                               |                   |          |         |
| Natura *        | * Enclosement () Decalisament            | Date du       | pre pour la mod | ~ Cintin C                | Sen Agin                               |                               |                   |          |         |
| Date            |                                          |               | FB6.N           | Tiers                     | Libelle                                | Affectation                   | Action / Cause    | Montant  | Reality |
|                 |                                          | 30-10-00-10   |                 |                           | som in factor Challenge Karling        | Vienneiti                     | Challenge Karling | -701014  |         |
| Libelle*        |                                          | 39/19/20/15   |                 |                           | Rented the Calcol Donate Karling       | Viewments                     | Challenge Karling | 300.00.4 |         |
|                 |                                          | 201902095     |                 |                           | Fants As Lakes Burette Karling         | Venture)                      | Challenge Rarling | 200.014  |         |
| Montant *       | e                                        | 30-10-0015    |                 |                           | Rented on Longon values falls and view | Vesneris                      | Fore and view     | 500.014  |         |
|                 |                                          | 36/10/2018    |                 |                           | Particle die calicon faite aus vitre   | Veninette                     | Pare survivo      | -201.014 |         |
| Action          | Té à une une artiser                     | 30100018      |                 | DELTATECHNOLOGIES         | matriples 2 deptem                     | Receipt downer                | Cluberge Karling  | 300.004  |         |
|                 |                                          | 30/10/20/15   | 64041           | Melane ROV - Proprietaire | Liver Chill-Plause                     | Location                      |                   | -361.014 |         |
| station         |                                          | 30110-0016    | 6406021         | EDF                       | Concentration Rectrique + Appresentent | Criptenses diverses           |                   | -00.00-K |         |
|                 |                                          | 401940914     |                 |                           | Analysian Agage Calls                  | Relates during                | Challenge Karling | 199.004  |         |
| Comptable *     | Salectionner une effectation complable • | 621922015     |                 |                           | Reservation explorent ANADV            | Receive durines               | Page aux vitra    | 500.00 € |         |
|                 |                                          | 92192915      | 2               | Bourbon Philippe          | Collumbre Chill Facture nº 1632        | Collections Chill             |                   | 58.00-6  |         |
|                 | Apader are affectation                   | 60182916      | 2               | Souther Philippe          | Collection Debits Fachare of 1452      | Colusions extenses perpass    |                   | 15.00.4  |         |
| 170             |                                          | 621900118     | - 2             | Deurton Philippe          | Celevative Coll Brook Factorie #19822  | Collections extension pergues |                   | 3.024    |         |
| 0.0             |                                          | 40198-0845    | 3               | Bourism Prologon          | Fundations Frankers of 1822            | Receive Reviewator            |                   | 5.014    |         |
|                 | 24 Onlyr In facture correspondents       | 42/10/2016    | - 2             | Backer Philipp            | Reput Packate of 1833                  | Receive Panlacetter           |                   | 100,004  |         |
|                 |                                          | 40190816      | 0               | Guteleau Cestre           | Colouter Out Factors # 1030            | Coloradores Chile             |                   | 68.014   |         |
|                 | Received 1                               | 401902015     | 0               | Guideau Centra            | Collection Detries Package of 1623     | Colleafors ecteros perpas     |                   | 15.054   |         |
|                 | Condition                                | spreicherts   | 0               | Qualitatio Centre         | Column Cut Brock Packer of 1600        | Culturburs externes perjoins  |                   | 1014     |         |
|                 |                                          | 40/98/08/8    | 0               | Guadeau Cedra             | Forfall loss Fachana et 1623           | Decemen Destauration          |                   | 6.004    |         |

Cette fonction permet de saisir ou de modifier directement tous mouvements d'encaissement ou de décaissement pour tous les comptes. Une fois entré la nature du mouvement, la date, le libellé et le montant il vous faudra choisir l'affectation correspondante. Vous pouvez aussi modifier un mouvement existant en le cliquant dans la liste des mouvements.

Si l'affectation dont vous avez besoin n'apparait pas dans la liste vous pouvez la créer en appuyant sur ajouter affectation (elle sera ensuite toujours disponible).

#### 5.3.1. CREATION D'UNE AFFECTATION

| Ajout d'une affectation comptable                             |                            |                                          |  |
|---------------------------------------------------------------|----------------------------|------------------------------------------|--|
| Choisir un compte                                             |                            | Créer l'affectation comptable            |  |
| + 1 Comptes de capitaux                                       | Affectation comptable *    | 625 Deplacements, missions et réceptions |  |
|                                                               | Nom de l'affectation       | Frais de déplacement Congrès et CC2      |  |
| 2 Comptex d'immobilisations                                   | Second                     | Depenses.                                |  |
| 3 Comptex de stocks et en cours                               | Catigorie dans le Bilan    | Dipenses                                 |  |
| 4 Compass de tiers                                            | Compte bancaire<br>associé | Compte de fonctionnement                 |  |
| S Comptes financiers                                          |                            |                                          |  |
| = 6 Comptes de charges                                        |                            | Enerogistroe                             |  |
| + 60 Achata                                                   |                            |                                          |  |
| + 61 Services extérieurs                                      |                            |                                          |  |
| - O Auros services entirieurs                                 |                            |                                          |  |
| 621 Personnel extérieur à l'association                       |                            |                                          |  |
| 622 Remunerations d'intermédiaires et honoraires              |                            |                                          |  |
| 623 Publicité, publications, relations publiques              |                            |                                          |  |
| 624 Transports de biens et transports collectifs du personnel |                            |                                          |  |
| 625 Déplacements, missions et réceptions                      |                            |                                          |  |
| ROR Extent proctage of ficing do Millionments are about.      |                            |                                          |  |

Vous pouvez créer de multiples affectations sur un compte racine à 3 chiffres. Nous ajoutons **en interne** un quatrième chiffre. La ventilation se faisant par libellés d'affectation.

|--|

Cette fonction vous affiche les soldes des comptes :

| Compte                      |                   | Comptabilitii |                      |               |             |             |               |
|-----------------------------|-------------------|---------------|----------------------|---------------|-------------|-------------|---------------|
|                             | Sordes roots      | Soldes        | Criances à encaluser | Domos à payor | Réalisé     | Non realise |               |
| Compte de fonctionnem       | nent 10 000.00 €  | 11 408.40 €   | 13 353.40 €          | -1 945.00 €   | 9 897 68 €  | 1 510.72 €  | rapprochement |
| Calase de fonctionnem       |                   | 150.00 €      |                      |               |             |             |               |
| Calson Challenge Kartin     |                   | .100.00 €     |                      |               |             |             |               |
| Calson Foire aux vins       |                   | 300.00 €      |                      |               |             |             |               |
| Compte oeuvres              | 12 000.00 €       | 12 740.00 €   | 13 295 00 €          | -555.00 €     | 11 445.00 € | 1 295.00 €  | rapprochement |
| Initialitier Fondation Lion |                   |               |                      |               |             |             |               |
| Initialiser LCIF            |                   |               |                      |               |             |             |               |
| Initialiser Compte épergr   | re fonctionnement |               |                      |               |             |             |               |
| Initialiser Compte éparge   | NE DELEVIES       |               |                      |               |             |             |               |
| Totaux                      | 22 000.00 €       | 23 898.40 €   | 25 640.40 €          | -2 500.00 €   | 21 342 68 4 | 2 805.72 €  |               |

- Les derniers soldes des comptes appelés : SOLDES REELS
- Les soldes en trésorerie appelés **SOLDES**

Ces 2 soldes doivent être égaux, leur différence témoigne de l'absence ou d'une erreur sur un mouvement qu'il convient de retrouver et corriger.

- **CREANCES** regroupe les mouvements en attente d'encaissement.
- **DETTES** regroupe les mouvements en attente de paiement
- **REALISE** regroupe les mouvements payés ou reçus apparaissant au compte bancaire

• NON REALISE regroupe les mouvements encaissés ou payés mais non encore déposés ou reçus Par exemple : les chèques émis et non encore déposés à leur destinataire.

# 5.5. BILAN

Cette fonction vous permet de visualiser le Bilan du club. Cette visualisation est très utile en fin d'année pour vérifier l'état des finances en fin d'exercice. Pour l'instant le Bilan est simple mais évoluera avant la fin d'année Lions.

#### 5.6. CAS PARTICULIER DU COMPTE FONDATION LIONS

Pour l'instant nous gérons le compte de la fondation des Lions de France comme un compte normal. Dans le futur nous aimerions pouvoir réaliser une connexion avec le site de la Fondation et d'en lire les soldes pour suivi dans le bilan du Club.

# 5.7. ATTESTATIONS FISCALES (CERFA)

Cette fonction sera disponible ultérieurement et permettra de générer les imprimés officiels permettant la défiscalisation de certains versements (Cotisation Nationales et District)

## **5.8. EXPORTER**

Cette fonction exportera des fichiers de type FEC. Ce format est le format opposable défini par l'administration fiscale.

#### Elle permettra

- de reprendre les écritures dans une autre compta existante
- de faire des suivis comptables personnalisés qui ne pourraient être obtenus dans la version générale de Myassoc.
- de garder une copie de sauvegarde dans chaque club en cas de défaillance généralisée des serveurs OVH de Myassoc qui possèdent par ailleurs leur propre sauvegarde (en temps réel).

La version conforme aux FEC Article A47 A-1 Modifié par Arrêté du 29 juillet 2013 sera disponible ultérieurement.